## **CREAZIONE NUOVA RICHIESTA**

## **Richiesta a Catalogo**

Per inserire una richiesta di prodotti presenti a catalogo (collegati, ad esempio ad accordi quadro, o semplicemente censiti e collegati a fornitori abituali), cliccare su "Nuova Richiesta"

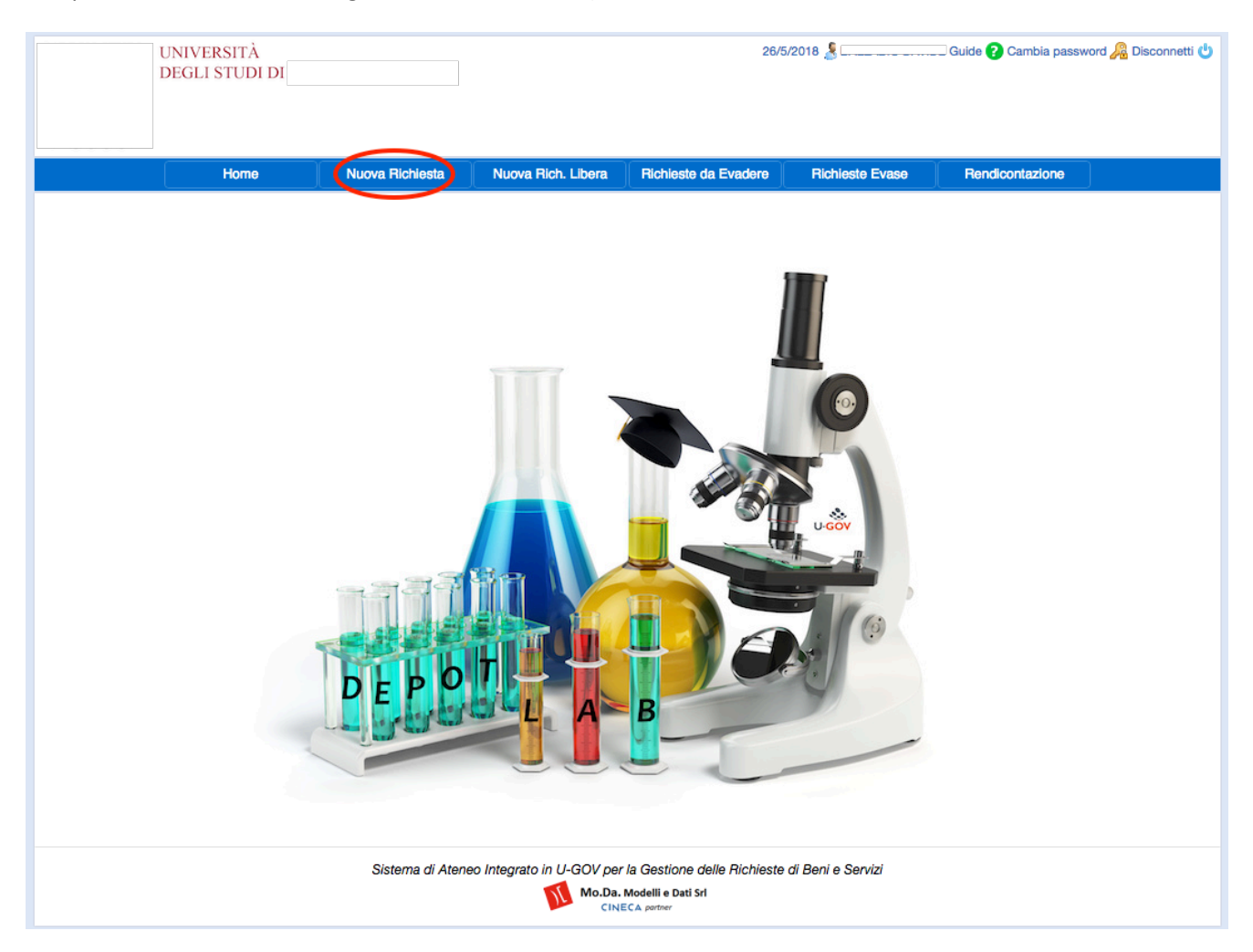

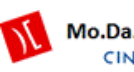

Nel campo "Note" è possibile aggiungere eventuali note alla richiesta.

Nel campo "Progetto" occorre indicare il progetto su cui dovrà gravare l'acquisto oggetto della richiesta. E'

sufficiente scrivere una parte della descrizione del progetto oppure fare clic sul bottone a destra "" per estrarre l'elenco completo dei progetto.

Dopo aver selezionato il progetto il sistema visualizzerà il saldo sintetico recuperato automaticamente da U-GOV e la data di scadenza del progetto.

Nel campo "modalità e indirizzo di consegna" è possibile scegliere dall'elenco degli indirizzi delle diverse sedi. Digitando un spazio comparirà l'elenco completo, oppure sarà sufficiente scrivere una parte dell'indirizzo per restringere l'elenco proposto

Nel campo "Riferimento" è possibile aggiungere un testo libero con , ad es. , la persona di riferimento della consegna

Nella scelta di uno o più prodotti da richiedere, occorre scrivere il nome del prodotto o parte di esso nell'apposito campo descrittivo: il sistema visualizzerà dei suggerimenti mostrando l'elenco dei prodotti compatibili, tra i quali è possibile selezionare quello da aggiungere alla richiesta.

| UNIVERSITÀ                                                                                                    |                        |                              | Depot <u>Lab</u> ™   | 16/10/2019 🙎    | Guide ? C                | Cambia password 🐞 Disconnetti 🔱 |  |
|----------------------------------------------------------------------------------------------------|------------------------|------------------------------|----------------------|-----------------|--------------------------|---------------------------------|--|
|                                                                                                    |                        |                              |                      |                 |                          |                                 |  |
| CENTRO SERVIZI DI SCIENZE (Se                                                                                  | i collegato ad un ambi | ente di TEST)                |                      |                 |                          |                                 |  |
| Home                                                                                                    | Nuova Richiesta        | Nuova Rich. Libera           | Richieste da Evadere | Richieste Evase | Rendiconto Richieste     | Rendiconto PJ Ugov              |  |
| Richiesta a Catalogo                                                                                           |                        |                              |                      |                 |                          |                                 |  |
| Struttura Richiedente:<br>Note:                                                                                | DIPARTIMENT            | O DI GUIENZA DEI MATEI       | ากม                  | V               |                          |                                 |  |
| Progetto:                                                                                                    | 2019-ATESP             |                              |                      | ETI ···· S      | aldo: 25.000,00          | Scadenza: 31/12/2021            |  |
| Indirizzo di Consegna:                                                                                         | Modalità e indi        | izzo di spedizione           |                      | Riferimen       | to consegna: Riferimente | D                               |  |
| Preventivi e Indagini di Mercato (alle                                                                         | gati): Sfoglia         | Nessun filezionato.          |                      |                 |                          |                                 |  |
|                                                                                                    |                        | Prodotto                     |                      | Motiva          | zione Fornitore Link     | Quantità Prezzo                 |  |
| Tutte le categorie                                                                                             | Inserisci una desc     | rizione del materiale richie | esto •••             |                 |                          |                                 |  |
|                                                                                                    |                        |                              |                      | Tot. Rich       | iesta: 0,00              | Invia Richiesta                 |  |
| DepotLab® - Sistema di Ateneo Integrato in U-GOV per la Gestione delle Richieste di Acquisto di Beni e Servizi |                        |                              |                      |                 |                          |                                 |  |
| Mo.Da. Modelli e Dati Srl                                                                                      |                        |                              |                      |                 |                          |                                 |  |

In alternativa, per restringere e filtrare i valori tra cui effettuare la ricerca è possibile selezionare la **"Categoria"**. Ad esempio: "Reagenti". In questo modo scrivendo nel campo successivo i prodotti saranno filtrati in base alla categoria precedentemente scelta.

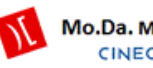

| UNIVERSITÀ                                                                                                    | VERSITÀ                                      |                   | DepotLab <sup>™</sup> 16/10/2019 🙎                       |          |                 | Guide 😢 Cambia password |            |          | ord 🐞 Disco  | onnetti 🕛 |
|----------------------------------------------------------------------------------------------------|----------------------------------------------|-------------------|----------------------------------------------------------|----------|-----------------|-------------------------|------------|----------|--------------|-----------|
| (Sei colle                                                                                                    | gato ad un ambiente di TES                   | ST)               |                                                          |          |                 |                         |            |          |              |           |
| Home Nuc                                                                                                    | wa Richiesta Nuova                           | Rich. Libera      | Richieste da Evadere                                     | Richies  | ste Evase       | Rendiconto              | Richieste  | Rendicon | to PJ Ugov   |           |
| Richiesta a Catalogo                                                                                                    |                                              |                   |                                                          |          |                 |                         |            |          |              |           |
| Struttura Richiedente:<br>Note:<br>Progetto:                                                                             | DIPARTIMENTO                                 |                   |                                                          |          | ••• Sald        | lo: 42.450              | ,88        | Scadenza | : 31/12/20   | 025       |
| Indirizzo di Consegna:                                                                                                   | Modalità e indirizzo di spe                  | dizione           |                                                          |          | Riferimento o   | consegna:               | Riferiment | 0        |              |           |
| Preventivi e Indagini di Mercato (allegati):                                                                             | Sfoglia Nessun fil.                          | ezionato.         |                                                          |          |                 |                         |            |          |              |           |
|                                                                                                    | Prodotto                                     |                   |                                                          |          | Motivazior      | ne Fornitore            | Link       | Quantità | Prezzo       |           |
| ✓ Tutte le categorie<br>GAS<br>SOLVENTI<br>REAGENTI<br>VETRERIA/PLASTICHEF<br>CANCELLERIA<br>TONER CARTUCCE E N<br>VADIE | RIA E MATERIALE VARIO<br>ASTRI PER STAMPANTI | teriale richieste | 0                                                        |          | Tot. Richies    | •<br>sta: 0,00          |            |          | Invia Richie | sta       |
| Servizi turistico alberghie<br>Servizi turistici                                                                         | əri                                          | e Integrato in l  | U-GOV per la Gestione delle<br>Mo.Da. Modelli e Dati Srl | e Richie | ste di Acquisto | di Beni e Se            | rvizi      |          |              |           |

Nel caso in cui l'utente selezioni un prodotto, tra quelli presente in un eventuale accordo quadro, a prezzo più alto il sistema avverte di inserire la motivazione della scelta di quello specifico fornitore con il prezzo più alto

| UNIVERSITĂ<br>I                                                                                                    |                                                                                                    | Depot <u>Lab</u> 1*         | 16/10/2019 🚨                       | Guide 👔 Cambia pas                    | isword 🔈 Disconnetti 🔱 |  |  |
|----------------------------------------------------------------------------------------------------|----------------------------------------------------------------------------------------------------|-----------------------------|------------------------------------|---------------------------------------|------------------------|--|--|
| CENTRO GENVIER DI GOIENZE (Sei colle                                                                                                    | gato ad un ambiente di TEST)                                                                                             |                             |                                    |                                       |                        |  |  |
| Home Nuc                                                                                                    | ova Richiesta Nuova Rich. L                                                                                              | Libera Richieste da Evadere |                                    |                                       |                        |  |  |
| Richiesta a Catalogo                                                                                                    |                                                                                                    |                             |                                    |                                       |                        |  |  |
| Struttura Richiedente:<br>Note:<br>Progetto:<br>Indirizzo di Consegna:<br>Preventivi e Indagini di Mercato (allegati):                     | DIPARTIMENTO DI SCIENZA DE<br>2016-Como succo restrut<br>Modalità e indirizzo di spedi<br>Sfoglia Nessun fil<br>Prodotto | El MATERIALI                | otivazione<br>OK<br>Motivazione Fo | 42.450,88 Scader<br>egna: Riferimento | nza: 31/12/2025        |  |  |
| REAGENTI                                                                                                    | REA-BIO-0001 - Aat II - 500 units                                                                                        | s - BA0117S - EUROCL( ····  |                                    |                                       | 116,3055               |  |  |
|                                                                                                    |                                                                                                    |                             | Tot. Richiesta:                    | 0,00                                  | Invia Richiesta        |  |  |
| DepotLab® - Sistema di Ateneo Integrato in U-GOV per la Gestione delle Richieste di Acquisto di Beni e Servizi<br>Mo.Da. Modelli e Dati St |                                                                                                    |                             |                                    |                                       |                        |  |  |

Nel campo "Motivazione" è possibile scegliere da un elenco una tra le varie motivazioni previste

Nel caso in cui al prodotto fosse collegato un link, viene visualizzata l'icona inel campo "link". Cliccando su quel campo verrà aperto il link collegato al prodotto del sito web del fornitore. Se, al contrario, al posto del link prodotto fosse stata collegata una immagine al prodotto verrà visualizzato il campo "img" e sarà sufficiente cliccare all'interno per visualizzare l'immagine collegata

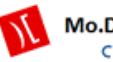

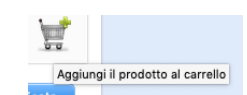

per salvare la riga ed

Dopo aver indicato tutti i dati sarà sufficiente cliccare sull'icona aggiungere il prodotto alla richiesta.

Per eliminare un prodotto, invece, è sufficiente cliccare sull'icona del carrello con la "x" rossa; il sistema permette di scegliere eventualmente un secondo prodotto in una nuova riga. Inseriti tutti i prodotti, occorre cliccare su **"Invia Richiesta"**.

La richiesta assumerà lo stato **"DA VALIDARE RESP. SCIENTIFICO "** nel caso in cui il richiedente avesse selezionato un progetto per il quale partecipa ma non è responsabile scientifico. In questo caso è quindi necessaria la validazione del proprio responsabile scientifico che riceverà una email al momento dell'invio della richiesta.

Il richiedente potrà seguire lo stato di avanzamento della richiesta dall'apposita funzione "Richieste da Evadere" come illustrato nel relativo manuale.

La richiesta assumerà invece lo stato **"IN ATTESA UFF. CONTABILITA"** se il richiedente è esso stesso responsabile scientifico del progetto e la richiesta non ha quindi bisogno di nessuna ulteriore validazione. Anche in questo caso sarà possibile seguire l'avanzamento della richiesta attraversi l'apposita funzione "Richieste da Evadere" come illustrato nel relativo manuale.

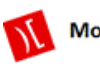

## **Richiesta libera**

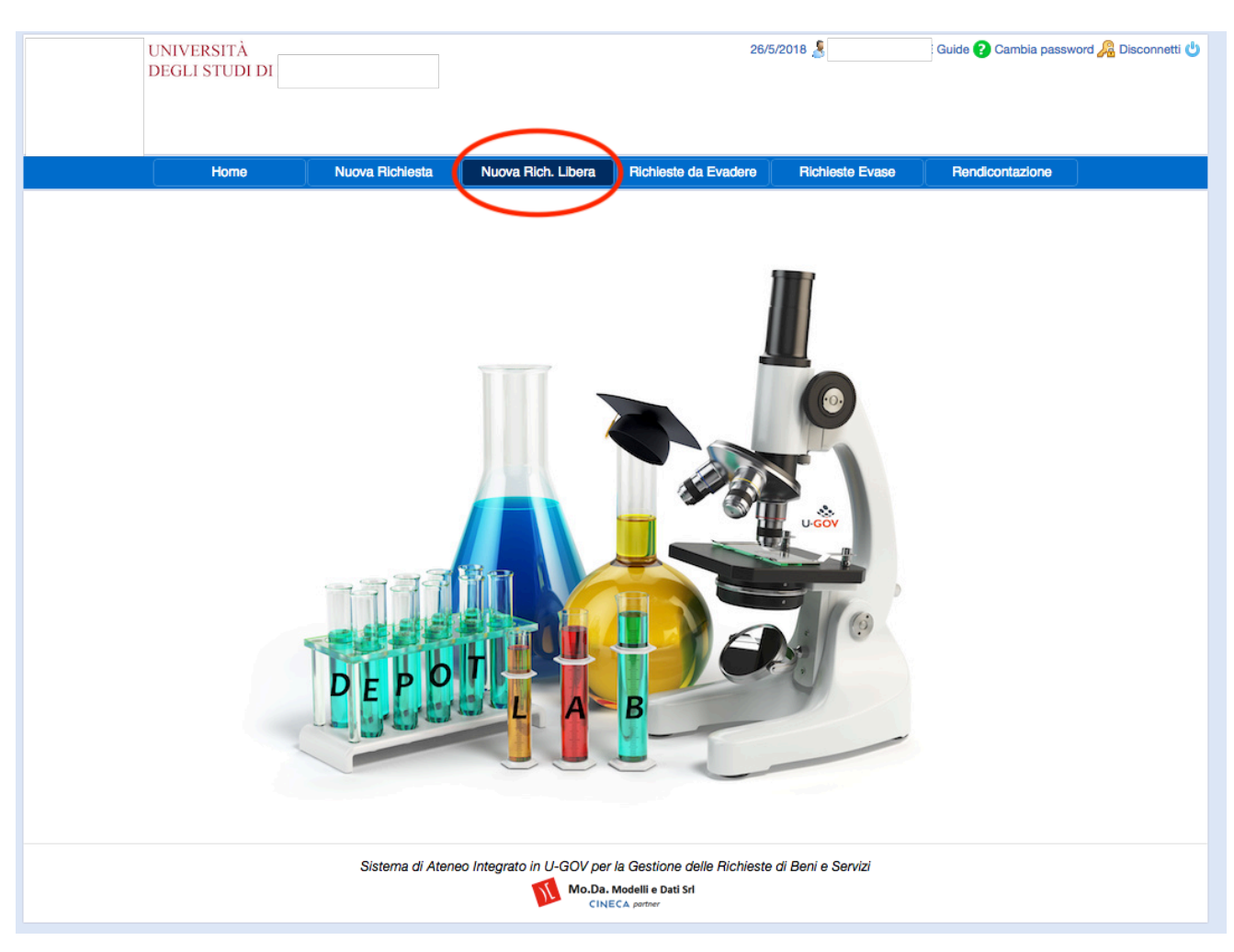

Per richiedere prodotti non collegati ad un catalogo è possibile utilizzare la funzione "Nuova Richiesta libera"

La creazione di una richiesta libera, ossia di prodotti non a catalogo, segue la stessa procedura prevista per le richieste a catalogo.

Tuttavia, trattandosi di prodotti non censiti, non sarà disponibile alcuna categoria merceologica o elenco di prodotti suggeriti nel quale scegliere il prodotto. Questo dovrà essere richiesto digitando nell'apposito campo una descrizione libera del prodotto da richiedere.

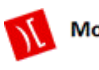

| UNIVERSITÀ                                                                                                    |                      |                              | DepotLab™ 16/10/2019 S |                   |                |               | Guide                        | Guide 👔 Cambia password 🔌 Disconnetti 也 |                |  |
|----------------------------------------------------------------------------------------------------|----------------------|------------------------------|------------------------|-------------------|----------------|---------------|------------------------------|-----------------------------------------|----------------|--|
| (Sei coll                                                                                                    | egato ad un ambie    | ente di TEST)                |                        |                   |                |               |                              |                                         |                |  |
| Home Nu                                                                                                    | ova Richiesta        | Nuova Rich. Libera           | Richieste da           | a Evadere         | Richies        | te Evase      | Rendiconto Richi             | este Rendiconto                         | PJ Ugov        |  |
| Richiesta Libera                                                                                               |                      |                              |                        |                   |                |               |                              |                                         |                |  |
| Struttura Richiedente:                                                                                         | DIPARTIMENT          | 0 DI                         |                        |                   | •              |               |                              |                                         |                |  |
| Note:                                                                                                    |                      |                              |                        |                   |                |               |                              |                                         |                |  |
| Progetto:                                                                                                    | Digita il codice     | o la denominazione del pr    | ogetto                 |                   |                | °°° Sa        | aldo:                        | Scadenza:                               |                |  |
| Fornitore:                                                                                                    | Digita il nomina     | tivo o la partita iva        |                        |                   |                | ••• Va        | aluta: Euro                  |                                         |                |  |
| Motivazione acquisto:                                                                                          | Descrivi il motiv    | o dell'acquisto              |                        |                   |                |               |                              |                                         |                |  |
| Motivazione scelta fornitore:                                                                                  | Descrivi il motiv    | o della scelta fornitore     |                        |                   |                |               |                              |                                         |                |  |
| Causale:                                                                                                    |                      |                              |                        |                   | •              |               |                              |                                         |                |  |
| Indirizzo di Consegna:                                                                                         | Modalità e indir     | izzo di spedizione           |                        |                   |                | °°° Ri        | iferimento consegna:         | Riferimento                             |                |  |
| Preventivi e Indagini di Mercato (allegati):                                                                   | Sfoglia              | Nessun filezionato.          |                        |                   |                |               |                              |                                         |                |  |
| Il richiedente e /o il titolare dei fondi dicl                                                                 | niarano – ai sensi d | ella DPR. 445/2001 artt.46 e | 47 - di non trov       | arsi in alcuna d  | delle situazio | oni anche pot | enziali di conflitto di inte | eressi ex art.53, co.4 l                | Dlg.165/2001   |  |
|                                                                                                    | Descrizione          |                              |                        |                   |                | Bene/Serviz   | io                           | Quantità Impo                           | rto unitario   |  |
| Inserisci una descrizione della richiesta                                                                      | l                    |                              |                        |                   | Seleziona i    | l bene/servi  | zio                          |                                         |                |  |
|                                                                                                    |                      |                              |                        |                   |                | Tot. Rich     | iesta: 0,00                  |                                         | nvia Richiesta |  |
| DepotLab® - Sistema di Ateneo Integrato in U-GOV per la Gestione delle Richieste di Acquisto di Beni e Servizi |                      |                              |                        |                   |                |               |                              |                                         |                |  |
|                                                                                                    |                      |                              | Mo.Da. M               | odelli e Dati Srl |                |               |                              |                                         |                |  |

**Note:** come per la richiesta a catalogo

**Progetto:** come per la richiesta a catalogo

Fornitore: digitare il nome (o parte di esso) del fornitore. Il sistema visualizzerà i fornitori (presenti in UGOV)

la cui descrizione contiene i caratteri che si sta digitando. Cliccando sul bottone \*\*\* verrà visualizzato l'elenco completo dei fornitori di U-GOV

Valuta: è possibile selezionare una valuta diversa da Euro nei casi previsti.

Motivazione acquisto: indicare la motivazione dell'acquisto oggetto della richiesta

Motivazione fornitore: indicare la motivazione della scelta del fornitore selezionato

Causale: scegliere dall'elenco una della causali previste

Modalità e indirizzo di consegna: come per le richieste a scorta scegliere tra gli indirizzi presenti in tabella Preventivi e indagini di mercato: è possibile sezionare gli allegati relativi ad eventuali preventivi e indagini di mercato. Il campo è a selezione multipla pertanto, se si volessero allegare più file sarà necessario selezionarli simultaneamente e poi allegarli in una volta sola.

**Descrizione:** inserire la descrizione della richiesta

Bene/servizio: è possibile indicare il bene e servizio di U-GOV che verrà inserito poi nel dg di U-GOV (rda,

ordine, pre-generico, generico) generato successivamente.

Quantità: indicare la quantità del materiale richiesto

Importo: indicare l'importo unitario al netto di IVA della richiesta

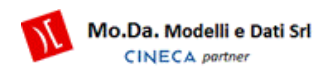

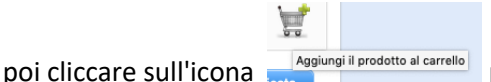

per salvare la riga ed aggiungere il prodotto alla richiesta

Ripetere l'operazione per tutte le righe che si vogliono inserire alla richiesta e al termine cliccare su "Invia richiesta"

Come per le richieste a catalogo, anche la richiesta libera assumerà lo stato **"DA VALIDARE RESP. SCIENTIFICO "** nel caso in cui il richiedente avesse selezionato un progetto per il quale partecipa ma non è responsabile scientifico. In questo caso è quindi necessaria la validazione del proprio responsabile scientifico che riceverà una email al momento dell'invio della richiesta.

Il richiedente potrà seguire lo stato di avanzamento della richiesta dall'apposita funzione "Richieste da Evadere" come illustrato nel relativo manuale.

La richiesta assumerà invece lo stato **"IN ATTESA UFF. CONTABILITA"** se il richiedente è esso stesso responsabile scientifico del progetto e la richiesta non ha quindi bisogno di nessuna ulteriore validazione. Anche in questo caso sarà possibile seguire l'avanzamento della richiesta attraverso l'apposita funzione "Richieste da Evadere" come illustrato nel relativo manuale.

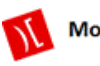